## Add a Desktop User Job Aid

| https://ufledu.sendproenterprise.com |                          |  |  |  |  |  |  |  |
|--------------------------------------|--------------------------|--|--|--|--|--|--|--|
|                                      | – o ×                    |  |  |  |  |  |  |  |
|                                      | 🕶 ★ Incognito 😓 🗄        |  |  |  |  |  |  |  |
| SendPro® Enterprise                  |                          |  |  |  |  |  |  |  |
|                                      | And Pro® Enterprise .com |  |  |  |  |  |  |  |

- 1) Enter your corporate User ID and Password
- 2) The View App screen opens.
- **3)** Click on the My Apps button.
- 4) And then click **Supervisor App** option.

|      | <b>S</b><br>Users | Data        | My Apps    | <b>O</b><br>Support | Lo   | <b>U</b><br>ogout |
|------|-------------------|-------------|------------|---------------------|------|-------------------|
|      |                   |             | EoD App    |                     | USER |                   |
|      |                   | Reports App |            | •                   |      |                   |
| room |                   |             | Supervisor |                     | Ø    | Û                 |
|      |                   |             |            |                     |      | -                 |

## Select Add User

| My Apps  | Support    | Logout                                                                                                    |
|----------|------------|----------------------------------------------------------------------------------------------------|
| 🏝 IMPORT | + ADD US   | SER 📋                                                                                                    |
| \$       | Enabled \$ |                                                                                                    |
|          | My Apps    | My Apps Support  My Apps Support  My Apps  Fundamental Support  My Apps  Support  Support  Su |

Enter all fields with the Red Asterisk

User Name: User ID name (unique)

Enable: must be checked

Full Name: first name and last name

Role: User is the default

Email: must be unique

Phone:

Location: select proper location

Profile: select proper location with proper profile(user/supervisor)

Default APP: optional, recommended view app

Password: enter a password and confirm. Must satisfy minimum requirements (min.: 8 characters, 1 special character, 1 numeric, 1 uppercase). You will not need this Password. The Password will be your Single Sign on Password.

Cost Center: is optional if you wish to assign one.

| New User             |                  |        |                                  |                | ×    |
|----------------------|------------------|--------|----------------------------------|----------------|------|
| User Details         |                  |        |                                  |                |      |
| User Name *          |                  |        | Localization *                   |                |      |
|                      |                  | Enable | United States                    |                | •    |
| Full Name            | Role *           | Lоскеа | Job Title                        | Department     |      |
|                      | User             |        |                                  |                |      |
| Email *              | Phone *          |        | Hazardous shipping               |                |      |
|                      |                  |        | Hazardous notifications          |                |      |
| Location *           |                  |        | Cost Center Description          |                |      |
| No selection         |                  | SEARCH | No selection                     | SEAR           | СН   |
| Profile              |                  |        | Account Code Description         |                |      |
| No selection         |                  | SEARCH | No selection                     | SEAR           | СН   |
| Default App          |                  |        | Company Code Description         |                |      |
| Select a Default App |                  |        | No selection                     | SEAR           | сн   |
|                      |                  |        | Tax Identifier Type              | Tax Identifier |      |
| Password *           |                  |        | Employer Identification Number 🔻 |                |      |
| Enter password       | Confirm password |        |                                  |                |      |
| L CLONE USER         |                  |        | CANCEL                           | SAVE SAVE & C  | LOSE |